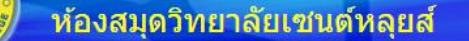

#### องสมุดวิทยาลัยเชนต์หลุยส์ 19 ถนนสาทรใต้ แขวงยานนาวา เซตสาทร กรุงเทพฯ โทร.0-2675-5304 ถึง 12

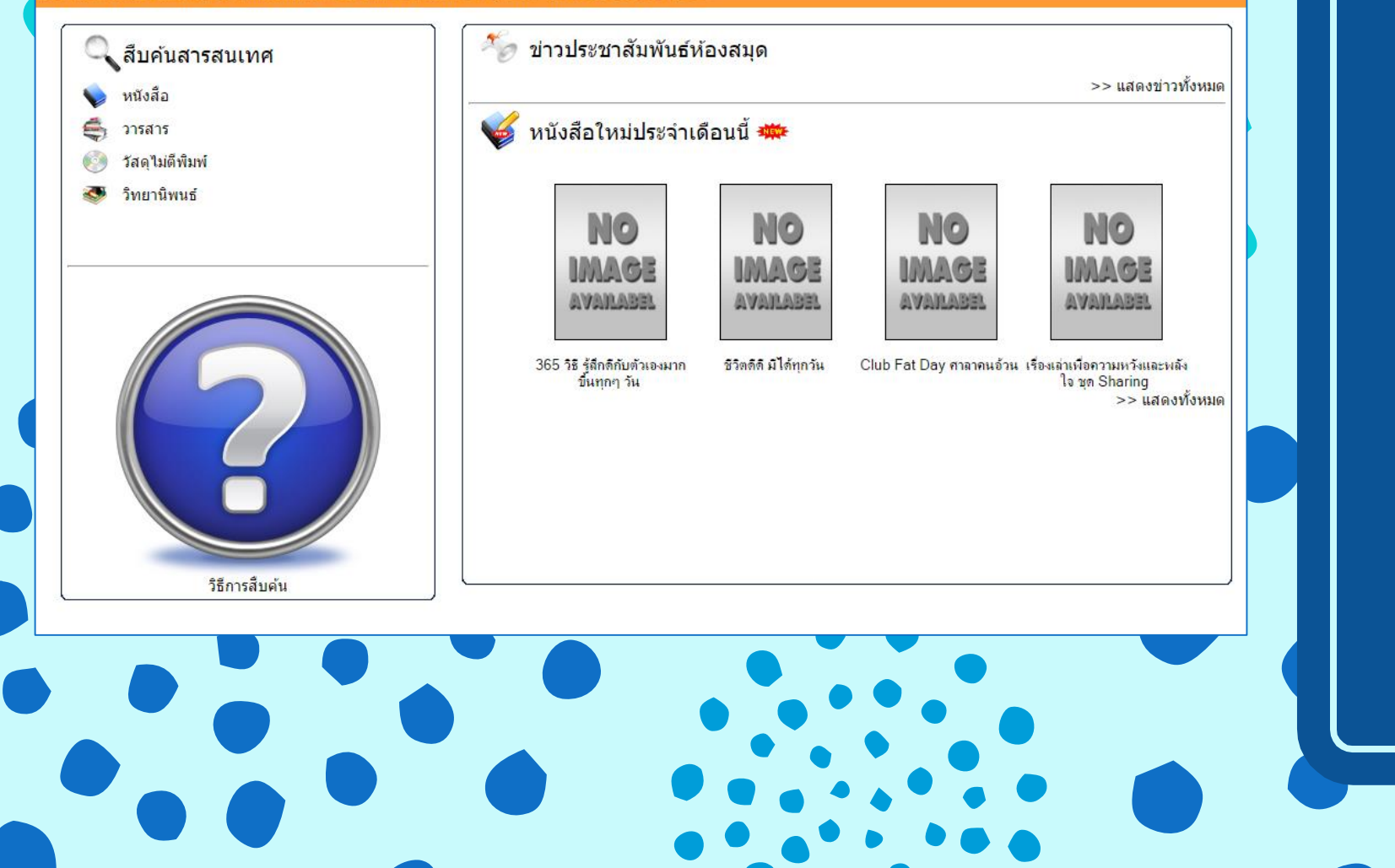

ฐานข้อมูล Web OPAC

ฐานข้อมูลสำหรับสืบค้นทรัพยากรสารสนเทศ ภายในห้องสมุดวิทยาลัยเซนต์หลุยส์

# การเข้าใช้งานฐานข้อมูล

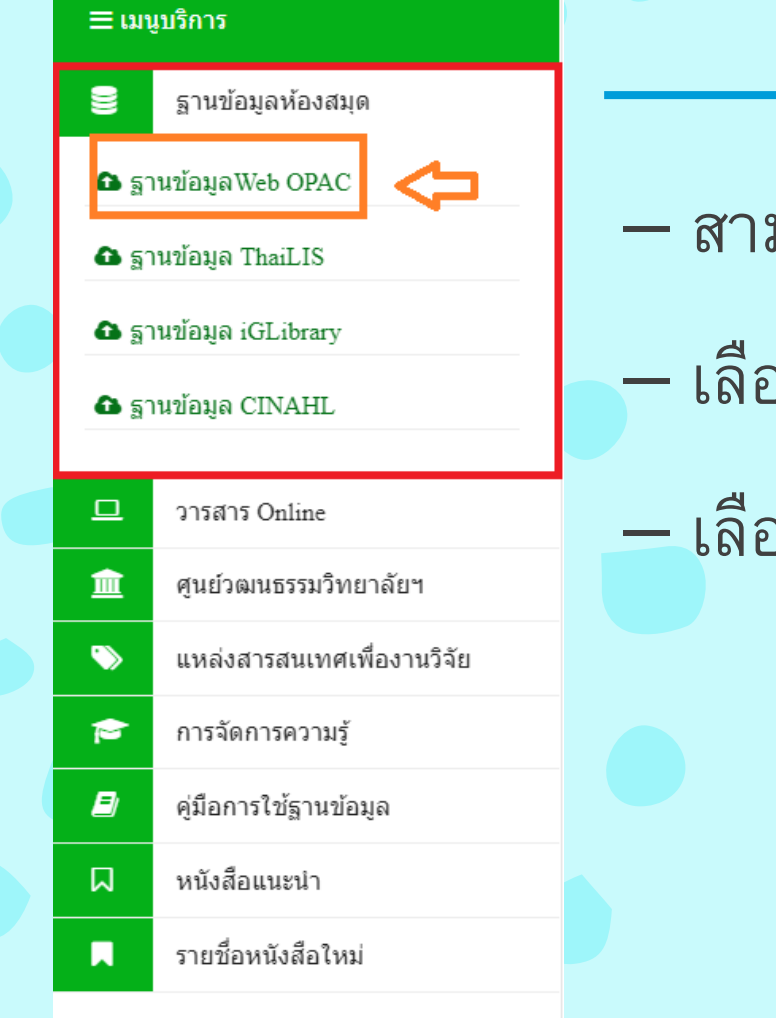

- สามารถเข้าใช้ได้จากหน้าเว็บไซต์ของห้องสมุด <u>library.slc.ac.th</u>
- เลือกเมนูฐานข้อมูลห้องสมุด
- เลือกฐานข้อมูลทรัพยากรสารสนเทศ Web OPAC

# หน้าจอฐานข้อมูลทรัพยากรสารสนเทศ

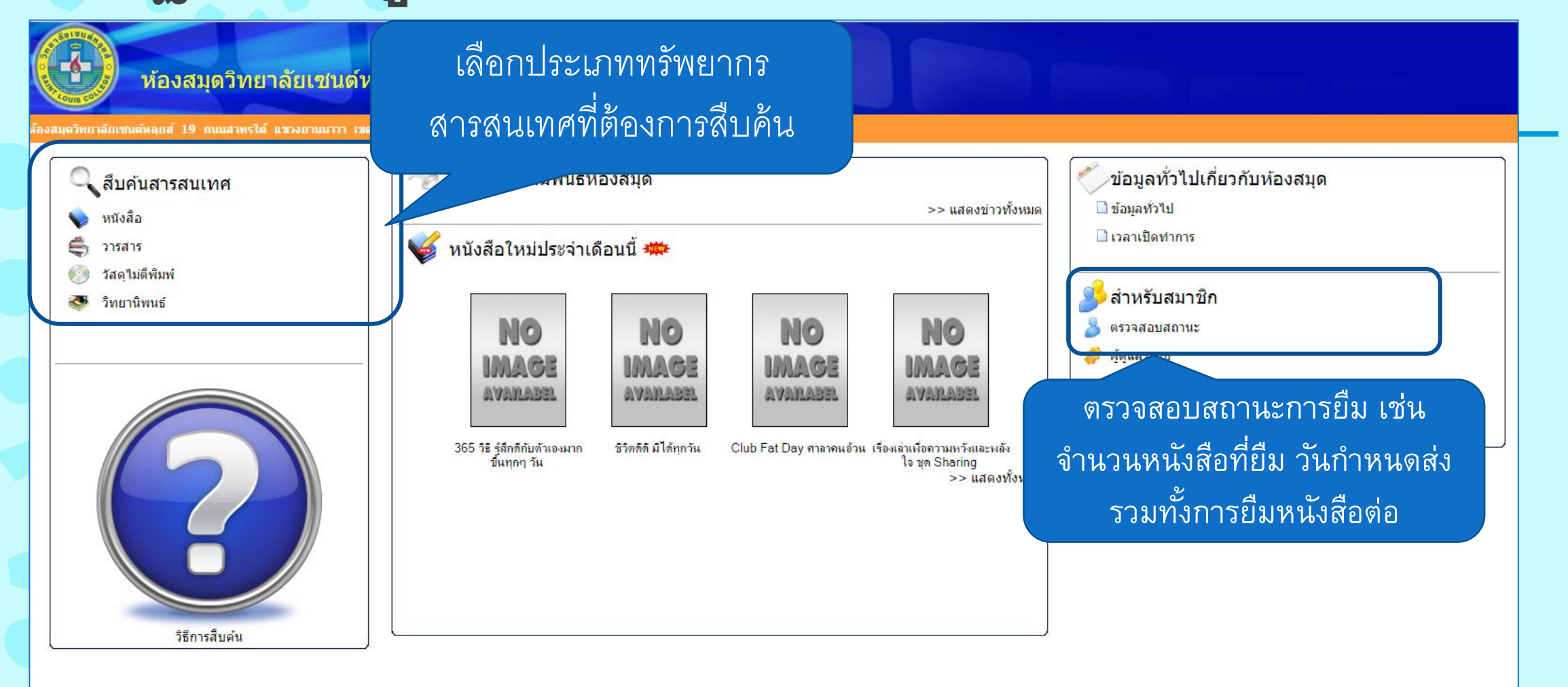

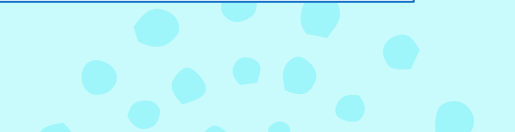

# การสืบค้นหนังสือ

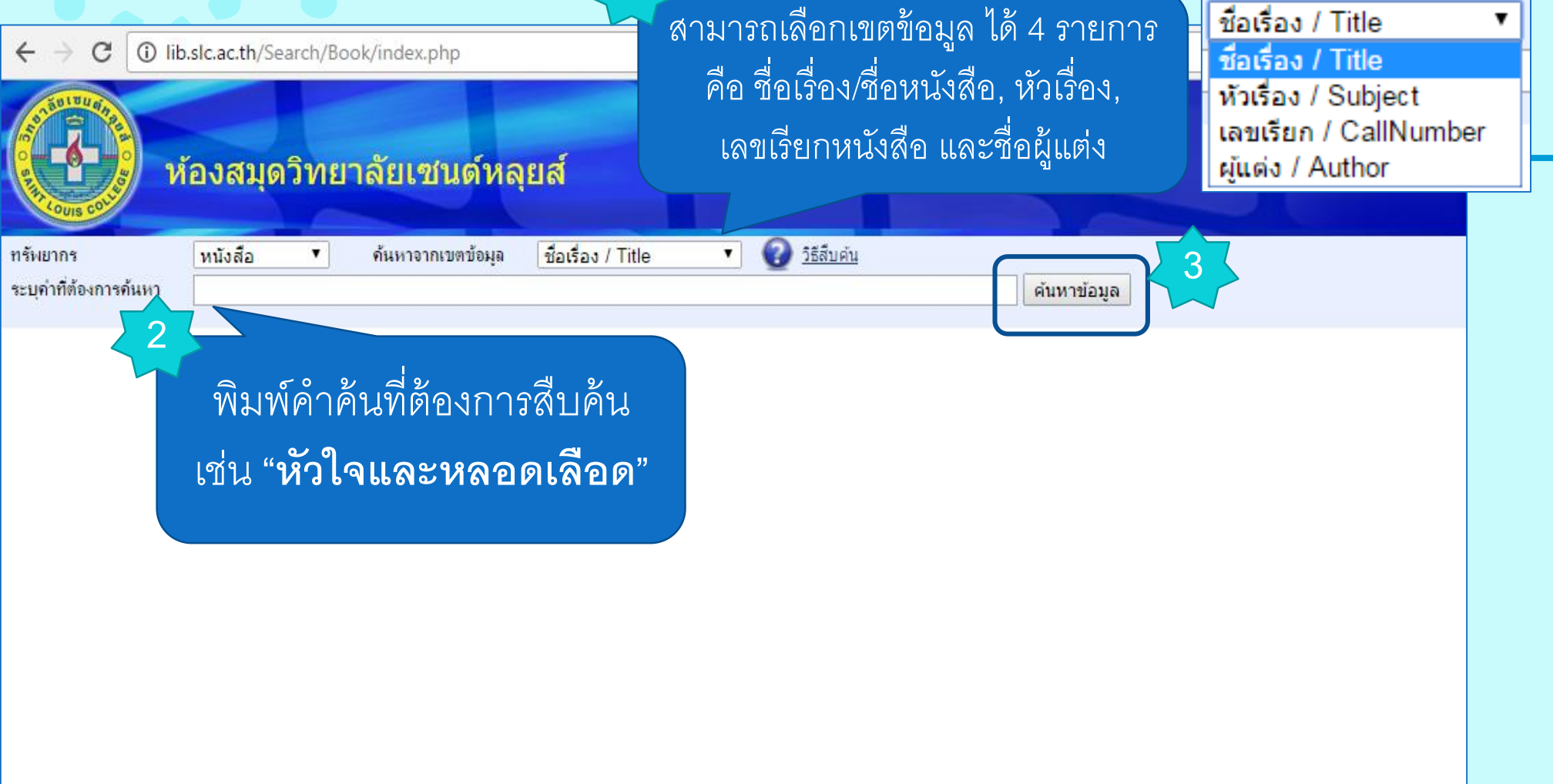

### ผลการสืบค้น

ทรัพยากร

ระบดำที่ต้องการค้นหา

ລຳດັນ

หนังสือ

ชื่อหนังสือ

หัวใจและหลอดเลือด

ชื่อเรื่อง / Title

ด้นหาจากเขตข้อมล

การปฏิบัติกิจกรรมการพยาบาลในหอผู้ป่วยหนักโรดหัวใจและหล

ผลการสืบค้นพบหนังสือที่ชื่อเรื่องมีคำว่า "หัวใจและหลอด เลือด" ทั้งหมด 25 รายการ หน้าจอจะแสดงชื่อเรื่อง ปีพิมพ์ ชื่อผู้แต่ง และจำนวนเล่มทั้งหมดที่มีภายในห้องสมุด ถ้า ต้องการทราบว่าหนังสือชื่อเรื่องการพยาบาลผู้ป่วยโรคหัวใจ และหลอดเลือดอยู่ที่ห้องสมุดใด สามารถคลิกที่**ชื่อเรื่อง** เพื่อเรียกดูรายละเอียดของหนังสือ

25 รายการ จำนวน 2 ห

จำนวนหนังสือ

| 2                                            | การประเมินความคุ้มค่าทางการแพทย์ของการใช้ยากลุ่ม HMG-CoA reductase inhibitor (Statin) เพื่อป้องกันโรค <mark>หัวใจและหลอดเลือด</mark> ชนิดปฐมภูมิ                                                                                                    | 2551                                                         | เพรงการบระเมนเพพ เน เลยและน เยบายพ าน<br>สุขภาพ.                                                                                                    | 1                                |
|----------------------------------------------|----------------------------------------------------------------------------------------------------|--------------------------------------------------------------|----------------------------------------------------------------------------------------------------|----------------------------------|
| 3                                            | การประเม็นสภาพผู้ป่วยที่มความผิดปกติของระบบ <mark>หัวใจและหลอดเลือด</mark> : การนำไปใช้ในการวางแผนการพยาบาล                                                                                                    | 2541                                                         | เสาวมาศ เถื่อนนาดี.                                                                                                    | 4                                |
| 4                                            | การประเม็นสภาพผู้ป่วยที่มีความผิดปกติของระบบ <mark>หัวใจและหลอดเลือด</mark> : การนำไปใช้ในการวางแผนการพยาบาล                                                                                                    | 2540                                                         | เสาวมาศ เถื่อนนาดี.                                                                                                    | 1                                |
| 5                                            | การพยาบาลผู้ป่วยภาวะวิกถตในระบบ <mark>หัวใจและหลอดเลือด</mark> ตอบที่ 1 การแปลผลดลื่นไฟฟ้าหัวใจ                                                                                                    | 2551                                                         | อัจฉรา เตชฤทธิพิทักษ์.                                                                                                    | 3                                |
| 6                                            | เช่น ต้องการยื่นหนังสือ การพยาบาลย้ป่าย                                                                                                    | 2540                                                         | อัจฉรา เตชฤทธิพิทักษ์.                                                                                                    | 4                                |
| 7                                            |                                                                                                    | 2521                                                         | เสาวลักษณ์ เล็กอุทัย                                                                                                    | 1                                |
| 8                                            | โรคหัวใจและหลอดเลือด ปีพิมพ์ 2556                                                                                                    | 2549                                                         | ผ่องพรรณ อรุณแสง.                                                                                                    | 1                                |
| 9                                            |                                                                                                    | 2550                                                         | ผ่องพรรณ อรุณแสง.                                                                                                    | 11                               |
| 10                                           | การพยาบาลผู้ป่วยโรคหัวใจและหลอดเลือด                                                                                                    | 2554                                                         | ผ่องพรรณ อรุณแสง.                                                                                                    | 2                                |
| 11                                           | การพยาบาลผู้ป่วยโรคหัวใจและหลอดเลือด                                                                                                    | 2555                                                         | ผ่องพรรณ อรุณแสง.                                                                                                    | 1                                |
|                                              |                                                                                                    |                                                              |                                                                                                    |                                  |
| 12                                           | การพยาบาลผู้ป่วยโรค <mark>หัวใจและหลอดเลือด</mark>                                                                                                    | 2556                                                         | ผ่องพรรณ อรุณแสง.                                                                                                    | 10                               |
| 12<br>13                                     | การพยาบาลผู้ป่วยโรคหัวใจและหลอดเลือด<br>การพยาบาลผู้ป่วยหัวใจและหลอดเลือด : กรณีศกษา                                                                                                    | 2556<br>2542                                                 | ผ่องพรรณ อรุณแสง.<br>อุโร ศรีแก้ว.                                                                                                    | 10<br>2                          |
| 12<br>13<br>14                               | การพยาบาลผู้ป่วยโรค <mark>หัวใจและหลอดเลือด</mark><br>การพยาบาลผู้ป่วย <mark>หัวใจและหลอดเลือด</mark> : กรณีศกษา<br>การพื้นฟูวิชาการด้านเภสัชกรรมคลินิค ครั้งที่ 8 เรื่องยาที่ใช้ในโรค <mark>หัวใจและหลอดเลือด</mark>                                                                                                    | 2556<br>2542<br>2526                                         | ผ่องพรรณ อรุณแสง.<br>อุโร ศรีแก้ว.<br>พจนีย์ สุริยะวงค์.                                                                                                    | 10<br>2<br>2                     |
| 12<br>13<br>14<br>15                         | การพยาบาลผู้ป่วยโรค <mark>หัวใจและหลอดเลือด</mark><br>การพยาบาลผู้ป่วยหัวใจและหลอดเลือด : กรณีศกษา<br>การพื้นฟูวิชาการดำนเภสัชกรรมคลินิค ครั้งที่ 8 เรื่องยาที่ใช้ในโรค <mark>หัวใจและหลอดเลือด</mark><br>การระงับความรู้สึกผู้ป่วยโรค <mark>หัวใจและหลอดเลือ</mark> ดสำหรับการผ่าดัดที่ไม่ใช่การผ่าดัดหัวใจ                                                                                                    | 2556<br>2542<br>2526<br>2552                                 | ผ่องพรรณ อรุณแสง.<br>อุโร ศรีแก้ว.<br>พจนีย์ สุริยะวงค์.<br>นุชนารถ บุญจึงมงคล, บรรณาธิการ.                                                                                                    | 10<br>2<br>2<br>2                |
| 12<br>13<br>14<br>15<br>16                   | การพยาบาลผู้ป่วยโรคหัวใจและหลอดเลือด<br>การพยาบาลผู้ป่วยหัวใจและหลอดเลือด : กรณีศกษา<br>การพื้นฟูวิชาการด้านเภสัชกรรมคลินิค ครั้งที่ 8 เรื่องยาที่ใช้ในโรคหัวใจและหลอดเลือด<br>การระงับดวามรู้สึกผู้ป่วยโรคหัวใจและหลอดเลือดสำหรับการผ่าดัดที่ไม่ใช่การผ่าดัดหัวใจ<br>ด่าราโรคหัวใจและหลอดเลือด                                                                                                    | 2556<br>2542<br>2526<br>2552<br>2552                         | ผ่องพรรณ อรุณแสง.<br>อุโร ศรีแก่ว.<br>พจนีย์ สุริยะวงค์.<br>นุชนารถ บุญจึงมงคล, บรรณาธิการ.<br>สมชาติ โลจายะ, บรรณาธิการ.                                                                              | 10<br>2<br>2<br>2<br>3           |
| 12<br>13<br>14<br>15<br>16<br>17             | การพยาบาลผู้ป่วยโรคหัวใจและหลอดเลือด<br>การพยาบาลผู้ป่วยหัวใจและหลอดเลือด : กรณิศกษา<br>การฟื้นฟูวิชาการด้านเภสัชกรรมคลินิค ครั้งที่ 8 เรื่องยาที่ไข้ในโรคหัวใจและหลอดเลือด<br>การระงับดวามรู้สึกผู้ป่วยโรค <mark>หัวใจและหลอดเลือ</mark> ดสำหรับการผ่าดัดที่ไม่ใช่การผ่าดัดหัวใจ<br>ดำราโรคหัวใจและหลอดเลือด<br>เปรียบเทียบความทนทานของระบบหัวใจและหลอดเลือดระหว่างผู้เป็นเบาหวานชนิดที่ 2 และผู้ไม่เป็นเบาหวานโดยใช้ 6-Minute Walk Test = The Comparison of<br>Cardiovascular Endurance between the Type II diabetic                                                                                                    | 2556<br>2542<br>2526<br>2552<br>2524<br>of 2554              | ผ่องพรรณ อรุณแสง.<br>อุโร ศรีแก้ว.<br>พจนีย์ สุริยะวงค์.<br>นุชนารถ บุญจึงมงคล, บรรณาธิการ.<br>สมชาติ โลจายะ, บรรณาธิการ.<br>กาญจนา รวดเร็ว.                                                           | 10<br>2<br>2<br>3<br>1           |
| 12<br>13<br>14<br>15<br>16<br>17<br>18       | การพยาบาลผู้ป่วยโรคหัวใจและหลอดเลือด<br>การพยาบาลผู้ป่วยหัวใจและหลอดเลือด : กรณิศกษา<br>การพื้นฟูวิชาการด้านเภสัชกรรมคลินิค ครั้งที่ 8 เรื่องยาที่ใช้ในโรคหัวใจและหลอดเลือด<br>การระงับความรู้สึกผู้ป่วยโรค <mark>หัวใจและหลอดเลือด</mark> สำหรับการผ่าดัดที่ไม่ใช่การผ่าดัดหัวใจ<br>ดำราโรคหัวใจและหลอดเลือด<br>เปรียบเทียบความทนทานของระบบหัวใจและหลอดเลือดระหว่างผู้เป็นเบาหวานชนิดที่ 2 และผู้ใม่เป็นเบาหวานโดยใช้ 6-Minute Walk Test = The Comparison of<br>Cardiovascular Endurance between the Type II diabetic<br>พยาธิวิทยาหัวใจและหลอดเลือด (Cardiovascular Pathology)                                           | 2556<br>2542<br>2526<br>2552<br>2524<br>2524<br>2554<br>2529 | ผ่องพรรณ อรุณแสง.<br>อุโร ศรีแก้ว.<br>พจนีย์ สุริยะวงค์.<br>นุชนารถ บุญจึงมงคล, บรรณาธิการ.<br>สมชาติ โลจายะ, บรรณาธิการ.<br>กาญจนา รวดเร็ว.<br>พงษ์พีระ สุวรรณภูล.                                    | 10<br>2<br>2<br>3<br>1<br>4      |
| 12<br>13<br>14<br>15<br>16<br>17<br>18<br>19 | การพยาบาลผู้ป่วยโรคหัวใจและหลอดเลือด<br>การพยาบาลผู้ป่วยหัวใจและหลอดเลือด : กรณีศกษา<br>การฟื้นฟูวิชาการดำนเภสัชกรรมดลินิค ครั้งที่ 8 เรื่องยาที่ใช้ในโรคหัวใจและหลอดเลือด<br>การระงับความรู้สึกผู้ป่วยโรคหัวใจและหลอดเลือดสำหรับการผ่าดัดที่ไม่ใช่การผ่าดัดหัวใจ<br>ดำราโรคหัวใจและหลอดเลือด<br>เปรียบเทียบความทนทานของระบบหัวใจและหลอดเลือดระหว่างผู้เป็นเบาหวานชนิดที่ 2 และผู้ใม่เป็นเบาหวานโดยใช้ 6-Minute Walk Test = The Comparison of<br>Cardiovascular Endurance between the Type II diabetic<br>พยาธิวิทยาหัวใจและหลอดเลือด (Cardiovascular Pathology)<br>ภาวะจุกเฉินระบบหัวใจและหลอดเลือด = Cardiac Emergencies | 2556<br>2542<br>2526<br>2552<br>2524<br>2554<br>2559<br>2555 | ผ่องพรรณ อรุณแสง.<br>อุโร ศรีแก้ว.<br>พจนีย์ สุริยะวงค์.<br>นุชนารถ บุญจึงมงคล, บรรณาธิการ.<br>สมชาติ โลจายะ, บรรณาธิการ.<br>กาญจนา รวดเร็ว.<br>พงษ์พีระ สุวรรณภูล.<br>ประดิษฐ์ ปัญจวิณิน, บรรณาธิการ. | 10<br>2<br>2<br>3<br>1<br>4<br>1 |

1 2 ถัดไป >> หน้าสุดท้าย >>

# รายละเอียดของหนังสือ เลขเรียกหนังสือ สถานที่จัดเก็บ สถานะ

- เมื่อคลิกที่ชื่อหนังสือรายการที่ต้องการยืม จะปรากฏหน้าจอ ส่วนที่ 1 แสดงรายละเอียดของหนังสือ ได้แก่ ชื่อผู้แต่ง, ชื่อเรื่อง, ปีพิมพ์, สถานที่พิมพ์, สำนักพิมพ์ และหัวเรื่อง
  - รวมทั้งเลขเรียกหนังสือที่ใช้สำหรับหาตัวเล่มบนชั้นหนังสือ
- ส่วนที่ 2 แสดงรายละเอียดของหนังสือแต่ละเล่ม เช่น ประเภทของหนังสือ, สถานที่จัดเก็บ, สถานะ และกำหนดส่ง
  - ดังรูปจะเห็นว่าที่ห้องสมุดเซนต์หลุยส์มีหนังสืออยู่บนชั้น 1 เล่มคือลำดับที่1 ส่วนลำดับที่2สถานะระบุว่าถูกยืมออก กำหนดส่งวันที่ 5 พฤศจิกายน 2560และห้องสมุดเซนต์ไม เกิ้ลมีหนังสือบนชั้นอีก7เล่มที่ยังไม่ถูกยืม

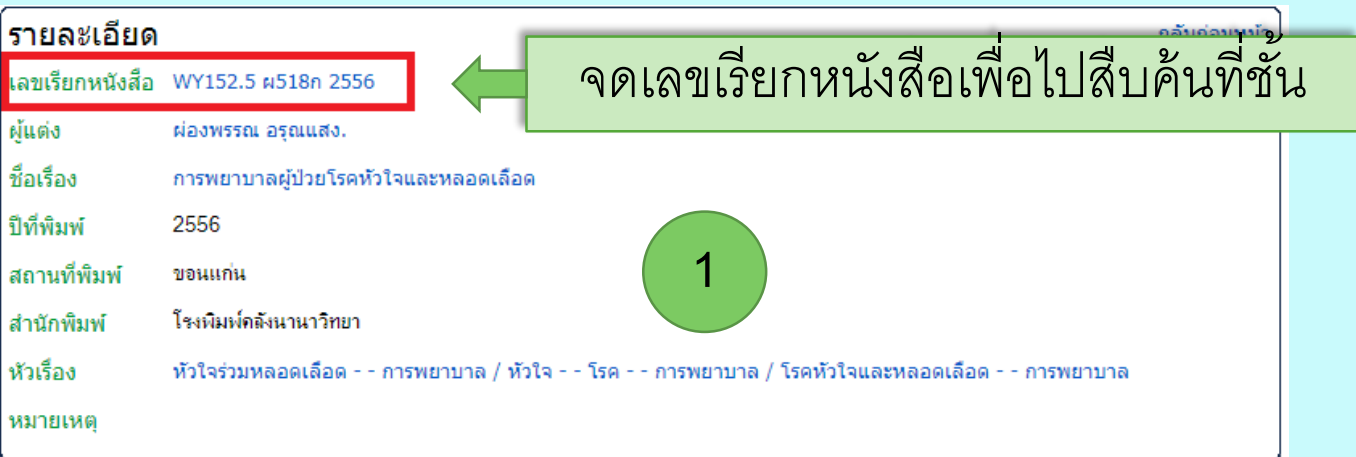

| ลำดับ | เลขทะเบียน    | ประเภทหนังสือ | สถานที่จัดเก็บ                             | สถานะ      | กำหนดส่ง          |
|-------|---------------|---------------|--------------------------------------------|------------|-------------------|
| 1     | TH42071 ,a.1  | หนังสือทั่วไป | หองสมุดเช่นตหลุยส ชั่น । (ชั่นภาษา<br>ไทย) | อยู่บนชั้น |                   |
| 2     | TH42072 ,a.2  | หนังสือทั่วไป | หองสมุดเชนตหลุยส ชน I (ชนภาษา<br>ไทย)      | ถูกยืม     | 05 พฤศจิกายน 2560 |
| 3     | TH42073 ,a.3  | หนังสือทั่วไป | ห้องสมุดเชนต์ไมเกิ้ล                       | อยู่บนชั้น |                   |
| 4     | TH42074 .a.4  | หนังสือทั่วไป | ห้องสมุดเชนต์ไมเกิ๋ล                       | อยุ่บนชั้น |                   |
| 5     | TH42075 ,a.5  | หนังสือทั่วไป | ห้องสมุดเชนต์ไมเกิ๋ล                       | อยู่บนชั้น |                   |
| 6     | TH42076 .a.6  | หนังสือทั่วไป | ห้องสมุดเชนต์ไมเกิ๋ล                       | อยุ่บนชั้น | (2)               |
| 7     | TH42077 ,a.7  | หนังสือทั่วไป | ห้องสมุดเชนต์ไมเกิ้ล                       | อยู่บนชั้น |                   |
| 8     | TH42078 ,a.8  | หนังสือทั่วไป | ห้องสมุดเชนต์ไมเกิ้ล                       | อยุ่บนชั้น |                   |
| 9     | TH42079 ,a.9  | หนังสือทั่วไป | ห้องสมุดเชนต์ไมเกิ๋ล                       | ถูกยืม     | 08 พฤศจิกายน 2560 |
| 10    | TH42080 ,a.10 | หนังสือทั่วไป | ห้องสมุดเชนต์ไมเกิ๋ล                       | อยู่บนชั้น |                   |

# ประเภทหนังสือ และสถานที่จัดเก็บ

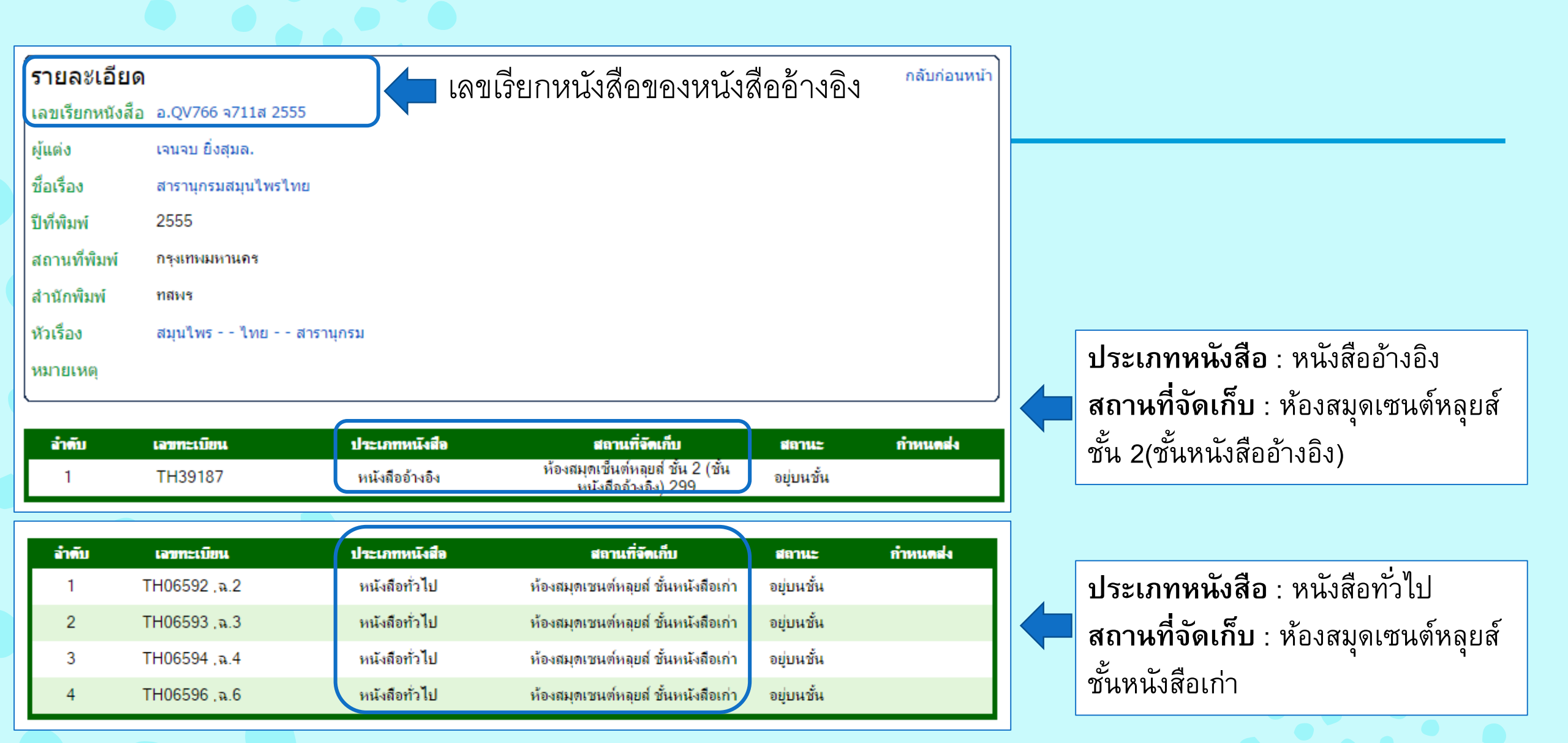

# การสืบค้นวารสาร : ชื่อวารสาร

| ารสาร • กันหางากเขตข้อมูล ขีอวารสาร / Journal ▼ | ห้องสมุดวิทยาลัยเช่นต์หลุยส์                                                                                  | สามารถเลือกเขตข้อมูล ได้ 5 รายการ<br>ศือ ชื่อวารสาร, หัวเรื่อง,<br>ชื่อบทความ, ชื่อผู้แต่ง และเลขเรียก<br>เลขเรียก / CallNumber |
|-------------------------------------------------|----------------------------------------------------------------------------------------------------|----------------------------------------------------------------------------------------------------|
|                                                 | ทรัพยากร<br>ระบุกำที่ต้องการกันพา<br>2<br>พิมพ์คำค้นที่ต้องการสืบค้น<br>เป็นชื่อวารสาร เช่น<br>"สภาการพยาบาล" |                                                                                                    |

#### ผลการสืบค้น

ผลการสืบค้นวารสารสภาการพยาบาล พบข้อมูลจำนวน 12 รายการ โดยหน้าจอผลการสืบค้นจะแสดงชื่อวารสาร ปีที่ ฉบับที่ เดือน และจำนวนบทความในวารสารแต่ละฉบับ ผู้ใช้บริการสามารถคลิกที่**ชื่อวารสาร** เพื่อเรียกดูบทความ ของวารสารดังกล่าว

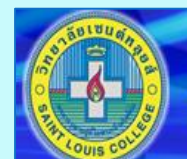

ระบด่าที่ต้องการด้นหา

ทรัพยากร

ห้องสมุดวิทยาลัยเชนต์หลุยส์

ีวารสาร ▼ ค้นหาจากเขตข้อมูล ชื่อวารสาร / Journal ▼ 🕜 <u>วิธีสืบค้น</u> สภาการพยาบาล ค้นหาข้อมูล

#### ด้นหา <mark>ชื่อวารสาร</mark> ทั้งหมด 12 รายการ จำนวน 1 หน้า

| ล่าดับ | ที่อวารสาร                                                                                                    |                                                  |    |
|--------|----------------------------------------------------------------------------------------------------|--------------------------------------------------|----|
| 1      | <mark>สภาการพยาบาล</mark> มารดา - วัยรุ่น ปีที่ 27, ฉบับที่ 1, เดือน มกราคม-มีนาคม 2555 http://www.tnc.or.th/files/2012/06/tnc_journal-1201/12473.pdf , พ.ศ. 2555  |                                                  |    |
| 2      | <mark>สภาการพยาบาล</mark> มารดา - วัยรุ่น ปีที่ 27, ฉบับที่ 2, เดือน เมษายน-มิถุนายน 2555 http://www.tnc.or.th/files/2013/0                                        | 3/tnc_journal-1583/11975.pdf , พ.ศ. 2555         | 9  |
| 3      | <mark>สภาการพยาบาล</mark> มารดา - วัยรุ่น ปีที่ 27, ฉบับที่ 4, เดือน ดุลาคม-ธันวาคม2555 http://www.tnc.or.th/files/2013/03/                                        | tnc_journal-1585/30122.pdf, พ.ศ. 2555            | 10 |
| 4      | เช่น ต้องการทราบว่าวารสารสภาการพยาบาล                                                                                                    | s/2013/09/tnc_journal-3741/36952.pdf , พ.ศ. 2555 | 9  |
| 5      |                                                                                                    | nc_journal-3562/82152.pdf, พ.ศ. 2556             | 9  |
| 6      | ปิทิ 29 ฉบับที่ 2 มีบทความเกี่ยวกับเรื่องอะไรบ้าง                                                                                                    | 2/tnc_journal-7413/_2816333.pdf, พ.ศ. 2556       | 8  |
| 7      | สภาการพยาบาล มารดา - วัยรุ่น ปีที่ 28, ฉบับที่ 4, เดือน 📷 ตม-ธันวาคม 2556 http://www.tnc.or.th/files/2014/03/tnc_journal-7649/77175.pdf, พ.ศ. 2556                 |                                                  |    |
| 8      | <mark>สภาการพยาบาล</mark> มารดา - วัยรุ่น ปีที่ 29, ฉบับที่ 1, เดือน - มีนาคม 2557 http://www.tnc.or.th/files/2014/05/tnc_journal-8908/25421.pdf, พ.ศ. 2557        |                                                  |    |
| 9      | <mark>สภาการพยาบาล</mark> มารดา - วัยรุ่น ปีที่ 29, ฉบับที่ 2, เดือน เมษายน-มิถุนายน 2557 http://www.tnc.or.th/files/2014/08/tnc_journal-9698/17796.pdf, พ.ศ. 2557 |                                                  |    |
| 10     | <mark>สภาการพยาบาล</mark> มารดา - วัยรุ่น ปีที่ 29, ฉบับที่ 3, เดือน กรกฎาคม - กันยายน, พ.ศ. 2557                                                                  |                                                  |    |
| 11     | <mark>สภาการพยาบาล</mark> มารดา - วัยรุ่น ปีที่ 29, ฉบับที่ 4, เดือน ดุลาคม-ธันวาคม http://www.tnc.or.th/files/2015/02/tnc_journal-20744/_2913171.pdf, พ.ศ. 2557   |                                                  |    |
| 12     | <mark>สภาการพยาบาล</mark> มารดา - วัยรุ่น ปีที่ 30, ฉบับที่ 1, เดือน มกราคม - มีนาคม, พ.ศ. 2558                                                                    |                                                  | 10 |
|        |                                                                                                    |                                                  |    |

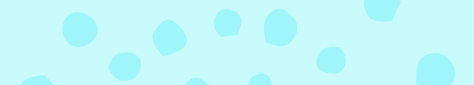

#### หน้าจอแสดงบทความในวารสารสภาการพยาบาล ปีที่ 29 ฉบับที่ 2

| A COURS COLOR          | <b>เ้องสมุดวิท</b> ะ | าาลัยเซนต์หล      | ยส์                  |                                       |     |          |
|------------------------|----------------------|-------------------|----------------------|---------------------------------------|-----|----------|
| ทรัพยากร               | วารสาร 🔻             | ค้นหาจากเขตข้อมูล | ชื่อวารสาร / Journal | <ul> <li><u>วิธีสืบค่น</u></li> </ul> |     |          |
| ระบุค่ำที่ต้องการค้นหา |                      |                   |                      |                                       | ค้น | หาข้อมูล |

แสดงชื่อบทความและหน้าที่เริ่มต้น ถ้าต้องการ ตัวเล่มวารสารสามารถคลิกที่ชื่อบทความเพื่อดู เลขหมู่สำหรับหยิบตัวเล่มบนชั้นวารสาร

| 🧿กลับก่อนหน้า |                                                                                                    | ด้นหาทั้งหมต 10 บทความ จำนวน 1 หน้ |
|---------------|----------------------------------------------------------------------------------------------------|------------------------------------|
| ລຳທົນ         | ชื่อวารสาร สภาการพยาบาล มารดา - วัยรุ่น ปีที่ 29 ฉบับที่ 2 เดือน เมษายน-มิยุนายน 2557 http://www.tnc.or.th/files/2014/08/tnc_journal-9698/17796.pdf พ.ศ. 2557 | หน้า                               |
| 1             | จริยธรรมในการปฏิบัติการพยาบาลของพยาบาลไทย ตามการรับรู้ของผู้บริหารทางการพยาบาล                                                                                | 5                                  |
| 2             | ปัจจัยทำนายการฟื้นตัวในผู้ป่วยหลังผ่าตัดช่องท้อง                                                                                                    | 21                                 |
| 3             | ความสัมพันธ์ระหว่างภาวะโรคร่วม ความแข็งแรงของ กล้ามเนื้อในการกำมือ และความวิตกกังวลกับการฟื้นดัว ด้านการทำหน้าที่ของผู้ป่วยกระดูกสะโพกหักภายหลังผ่าดัด        | 36                                 |
| 4             | โปรแกรมส่งเสริมการเคลื่อนไหวแบบมุ่งเป้าหมายต่อ ผลลัพธ์ด้านกล้ามเนื้อกระดูกและข้อต่อในผู้ป่วยบาดเจ็บ ที่มีข้อจำกัดการเคลื่อนไหว: การศึกษานำร่อง                | 49                                 |
| 5             | ผลของโปรแกรมการดูแลสุขภาพข่องปากต่อภาวะเยื่อบุช่องปาก อักเสบในเด็กวัยเรียนโรคมะเร็งที่ใด้รับยาเคมีบำบัด                                                       | 61                                 |
| 6             | การประเมินความแม่นย่าในการวัดระดับน้ำตาลในเลือด ของเครื่องวิเคราะห์น้ำตาลในเลือดชนิดต่างๆ ในผู้ป่วย ที่เข้ารับการรักษาในหอผู้ป่วยวิกฤตอายุรกรรม               | 72                                 |
| 7             | ประสิทธิผลของการใช้แนวปฏิบัติทางคลินิกส่าหรับป้องกันภาวะความดันโลหิดด่ำในผู้ป่วยผู้ใหญ่ที่ได้รับยาระงับ ความรู้สึกทางช่องใขสันหลังโรงพยาบาลมหาราชนครเชียงใหม่ | 86                                 |
| 8             | ประสิทธิผลของโปรแกรมการวางแผนจำหน่ายต่อความรู้ และพฤดิกรรมการดูแลตนเองในผู้ป่วยโรคหลอดเลือดแดง ส่วนปลายอุดดันในโรงพยาบาลสงขลานครินทร์                         | 101                                |
| 9             | การดูแลสุขภาพแบบทางเลือกและแบบผสมผสาน ของสตรีตั้งครรภ์ไทยในภาคใต้                                                                                             | 114                                |
| 10            | ผลของโปรแกรมการจัดการดนเองต่อการปฏิบัติ ก็จวัตรประจำวันและคุณภาพชีวิตดำนสุขภาพของ ผู้สูงอายุโรคข้อเสื่อม                                                      | 127                                |

#### รายละเอียดของบทความวารสาร

เลขหมู่หรือเลขเรียกที่กำหนดให้คือ WY18 ส.1St.M St.M หมายถึงวารสารให้บริการที่ ห้องสมุดอาคารเซนต์ไมเกิ้ล SLC หมายถึงวารสารให้บริการที่ ห้องสมุดเซนต์หลุยส์

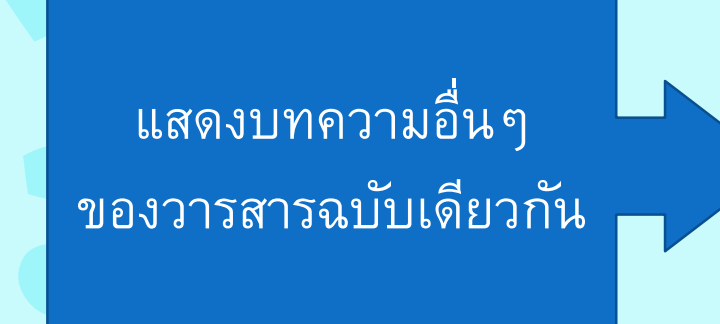

| รายละเอีย  | ด                                                                                                    | กลับก่อนหน้า |
|------------|----------------------------------------------------------------------------------------------------|--------------|
| ชื่อวารสาร | สภาการพยาบาล มารดา - วัยรุ่น ปีที่ 29 ฉบับที่ 2 เดือน เมษายน-มิถุนายน 2557                                                                        |              |
| ชื่อบทความ | nup.//www.unc.or.ur/mes/2014/06/unc_journal-9696/17796.pdf 2557<br>จริยธรรมในการปฏิบัติการพยาบาลของพยาบาลไทย ตามการรับรู้ของผู้บริหารทางการพยาบาล |              |
| เลขเรียก   | WY18 ส.1St.M                                                                                                    |              |
| ผู้แต่ง    | มณี อาภานันทึกุล                                                                                                    |              |
| หัวเรื่อง  | การรับรู้ของผู้บริหารทางการพยาบาล<br>จริยธรรมในการปฏิบัติการพยาบาล                                                                                |              |
| หน้าที่    | 5                                                                                                    |              |
|            |                                                                                                    |              |

#### สารบัญวารสาร

| ลำดับ | ชื่อบทความ                                                                                                    | หน้า |
|-------|----------------------------------------------------------------------------------------------------|------|
| 1     | จริยธรรมในการปฏิบัติการพยาบาลของพยาบาลไทย ตามการรับรู้ของผู้บริหารทางการพยาบาล                                                                                   | 5    |
| 2     | ปัจจัยทำนายการฟื้นดัวในผู้ป่วยหลังผ่าตัดช่องท้อง                                                                                                    | 21   |
| 3     | ความสัมพันธ์ระหว่างภาวะโรคร่วม ความแข็งแรงของ กล้ามเนื้อในการกำมือ และความวิตกกังวลกับการฟื้นตัว ด้าน<br>การทำหน้าที่ของผู้ป่วยกระดูกสะโพกหักภายหลังผ่าตัด       | 36   |
| 4     | โปรแกรมส่งเสริมการเคลื่อนใหวแบบมุ่งเป้าหมายต่อ ผลลัพธ์ด้านกล้ามเนื้อกระดูกและข้อต่อในผู้ป่วยบาดเจ็บ ที่มีข้อ<br>จำกัดการเคลื่อนไหว: การศึกษานำร่อง               | 49   |
| 5     | ผลของโปรแกรมการดูแลสุขภาพช่องปากต่อภาวะเยื่อบุช่องปาก อักเสบในเด็กวัยเรียนโรคมะเร็งที่ได้รับยาเคมีบำบัด                                                          | 61   |
| 6     | การประเมินความแม่นยำในการวัดระดับน้ำตาลในเลือด ของเครื่องวิเคราะห์น้ำตาลในเลือดชนิดต่างๆ ในผู้ป่วย ที่เข้า<br>รับการรักษาในหอผู้ป่วยวิกฤตอายุรกรรม               | 72   |
| 7     | ประสิทธิผลของการใช้แนวปฏิบัติทางคลินิกสำหรับป้องกันภาวะความดันโลหิดด่ำในผู้ป่วยผู้ใหญ่ที่ได้รับยาระงับ ความ<br>รู้สึกทางช่องไขสันหลังโรงพยาบาลมหาราชนครเชียงใหม่ | 86   |
| 8     | ประสิทธิผลของโปรแกรมการวางแผนจำหน่ายต่อความรู้ และพฤติกรรมการดูแลตนเองในผู้ป่วยโรคหลอดเลือดแดง<br>ส่วนปลายอุดตันในโรงพยาบาลสงขลานครินทร์                         | 101  |
| 9     | การดูแลสุขภาพแบบทางเลือกและแบบผสมผสาน ของสดรีตั้งครรภ์ไทยในภาคใต้                                                                                                | 114  |
| 10    | ผลของโปรแกรมการจัดการตนเองต่อการปฏิบัติ กิจวัตรประจำวันและคุณภาพชีวิตด้านสุขภาพของ ผู้สูงอายุโรคข้อ<br>เสื่อม                                                    | 127  |

# การสืบค้นวารสาร : หัวเรื่อง

| ทรัพยากร              | วารสาร 🔹 ด้นหาจากเขตข้อมูล                                    | (หัวเรื่อง / Subject ▼) 😧 วิธีสืบคัน | ▲<br>▲                                                       |
|-----------------------|---------------------------------------------------------------|--------------------------------------|--------------------------------------------------------------|
| ระบุคำที่ต้องการค้นหา | ผู้สูงอายุ                                                    | ค้นหาข้อมูล                          |                                                              |
|                       |                                                               |                                      | ค้นหา <mark>หัวเรื่อ</mark> ง ทั้งหมด 41 รายการ จำนวน 3 หน้า |
| ລຳຫັນ                 | หัวเรื่อง                                                     |                                      | จำนวนบทความ                                                  |
| 1                     | การเคลื่อนไหวในผู้สูงอายุ.                                    | เบื้อคลิกที่เว้าเรื่องจะปรากกเงบ้า   | 1                                                            |
| 2                     | การทรงดัวบกพร่องของผู้สูงอายุ.                                |                                      | 1                                                            |
| 3                     | การพลัดตกหกล้มในผู้สูงอายุ.                                   | แสดงสื่อบทดกาบการสาร                 | 1                                                            |
| 4                     | การรักษาของผู้สูงอายุ .                                       |                                      | 1                                                            |
| 5                     | การศึกษาในผู้สูงอายุไทย.                                      |                                      | 1                                                            |
| 6                     | การศึกษาสังคมผู้สูงอายุ.                                      |                                      | 1                                                            |
| 7                     | การส่งเสริมสุขภาพผู้สูงอายุ.                                  |                                      | 1                                                            |
| 8                     | การสร้างเสริมสุขภาพของผู้สูงอายุ.                             |                                      | 1                                                            |
| 9                     | การหกล้มในผู้สูงอายุ.                                         |                                      | 1                                                            |
| 10                    | การออกกำลังกาย ผู้สูงอายุ.                                    |                                      | 1                                                            |
| 11                    | ความดันเลือดสูงในผู้สูงอายุ.                                  |                                      | 2                                                            |
| 12                    | ความต้องการของผู้สูงอายุ.                                     |                                      | 1                                                            |
| 13                    | ความว้าเหว่ในผู้สูงอายุ.                                      |                                      | 1                                                            |
| 14                    | ความสัมพันธ์ต่างเกื้อกูลระหว่าง <mark>ผู้สูงอายุ</mark> และญา | เดิผู้ดูแล.                          | 1                                                            |
| 15                    | ความสุขของผู้สูงอายุ.                                         |                                      | 1                                                            |
| 16                    | คุณภาพชีวิตด้านสุขภาพของ ผู้สูงอายุ.                          |                                      | 1                                                            |
| 17                    | นวัตกรรมสุขภาพเพื่อ <mark>ผู้สูงอายุ</mark> ติดบ้าน ติดเดียง. |                                      | 1                                                            |
| 18                    | เบาหวานในผู้สูงอายุ.                                          |                                      | 1                                                            |
| 19                    | ปัญหาสุขภาพจิตส่าคัญใน <mark>ผู้สูงอายุ</mark> .              |                                      | 1                                                            |
| 20                    | ผู้สูงอายุ การดูแล.                                           |                                      | 4                                                            |
|                       |                                                               |                                      |                                                              |

1 2 3 ถัดไป>> หน้าสุดท้าย>>

### การสืบค้นวารสาร : ชื่อบทความ

| ทรัพยากร              | วารสาร 🔹 ด้นหาจากเขตข้อมูล ชื่อบทความ / Articel 💌 🕡 วิธีสีบคัน                                                                                     |                                                                  |
|-----------------------|----------------------------------------------------------------------------------------------------|------------------------------------------------------------------|
| ระบุดำที่ต้องการค้นหา | ทารกแรกเกิด ค้นหาข้อมูล                                                                                                    |                                                                  |
|                       |                                                                                                    | ด้นหา <mark>ชื่อบทความ</mark> ทั้งหมด 9 รายการ จำนวน 1 หน้า      |
| ลำดับ                 | ซื่อมทความ                                                                                                    | ชื่อวารสาร                                                       |
| 1                     | การปฏิบัติการวางแผนจำหน่ายทารกเกิดก่อนกำหนด ในหอผู้ป่วยหนักทารกแรกเกิด โรงพยาบาลศูนย์แห่งหนึ่งในภาคเหนือ                                           | พยาบาลสาร มหาวิทยาลัยเชียงใหม่ มารดา-วัยรุ่น ปีที่ 40, ฉบับที่ 3 |
| 2                     | การปฏิบัติที่ดีที่สุดในการดูลแลทารกแรกเกิดในประเทศแคนาดา                                                                                           | สงขลานครินทร์เวชสาร ผู้ใหญ่ ปีที่ 32, ฉบับที่ 1                  |
| 3                     | การพัฒนารูปแบบการดูแลทารกแรกเกิดของมารดาวัยรุ่นในชุมชน จังหวัดนครปฐม                                                                               | พยาบาลศาสตร์ จุฬาลงกรณ์มหาวิทยาลัย ปีที่ 26, ฉบับที่ 1           |
| 4                     | การมีส่วนร่วมของมารดาในการดูแลทารกเกิดก่อนกำหนดในหออภิบาลทารกแรกเกิด และปัจจัยที่เกี่ยวข้อง                                                        | พยาบาลสาร มหาวิทยาลัยเชียงใหม่ มารดา-วัยรุ่น ปีที่ 40, ฉบับที่ 1 |
| 5                     | การมีส่วนร่วมของมารดาในการดูแลทารกแรกเกิดตัวเหลืองที่ได้รับการส่องไฟรักษาและปัจจัยที่เกี่ยวข้อง                                                    | พยาบาลสาร มหาวิทยาลัยเชียงใหม่ มารดา-วัยรุ่น ปีที่ 40, ฉบับที่ 1 |
| 6                     | คำศัพท์อายุของทารกแรกเกิดในระยะปริกำเนิด                                                                                                    | พยาบาลสาร มหาวิทยาลัยเชียงใหม่ มารดา-วัยรุ่น ปีที่ 41, ฉบับที่ 1 |
| 7                     | ผลของการใช้เสื้อป้องกันการสูญเสียความร้อนต่ออุณหภูมิกายในทารกแรกเกิดปกติ                                                                           | สภาการพยาบาล มารดา - วัยรุ่น ปีที่ 28, ฉบับที่ 4                 |
| 8                     | ผลของโปรแกรมการป้องกันและควบคุมการติดเชื้อสแตฟฟิโลค็อกคัส ออเรียสที่ดื้อต่อยาเมธิซิลลินต่อความรู้ และการปฏิบัติของพยาบาลในหอผู้ป่วยหนักทารกแรกเกิด | พยาบาลสาร มหาวิทยาลัยเชียงใหม่ มารดา-วัยรุ่น ปีที่ 39, ฉบับที่ 2 |
| 9                     | ผลของโปรแกรมการสอนแนะต่อพฤติกรรมมารดาในการป้องกันภาวะตัวเหลือง จากการได้รับนมมารดาไม่เพียงพอในทารกแรกเกิดครบกำหนด                                  | พยาบาลศาสตร์ จุฬาลงกรณ์มหาวิทยาลัย ปีที่ 27, ฉบับที่ 1           |

ตัวอย่าง ค้นบทความวารสาร ใช้คำค้น "ทารกแรกเกิด" พบบทความจำนวน 9 รายการ ผู้ใช้บริการสามารถคลิกที่ชื่อบทความเพื่อเรียกดูรายละเอียด เช่น เลขเรียก ห้องสมุดที่ให้บริการตัวเล่ม รวมทั้งชื่อวารสาร ปีที่ ฉบับที่ และปี พ.ศ.

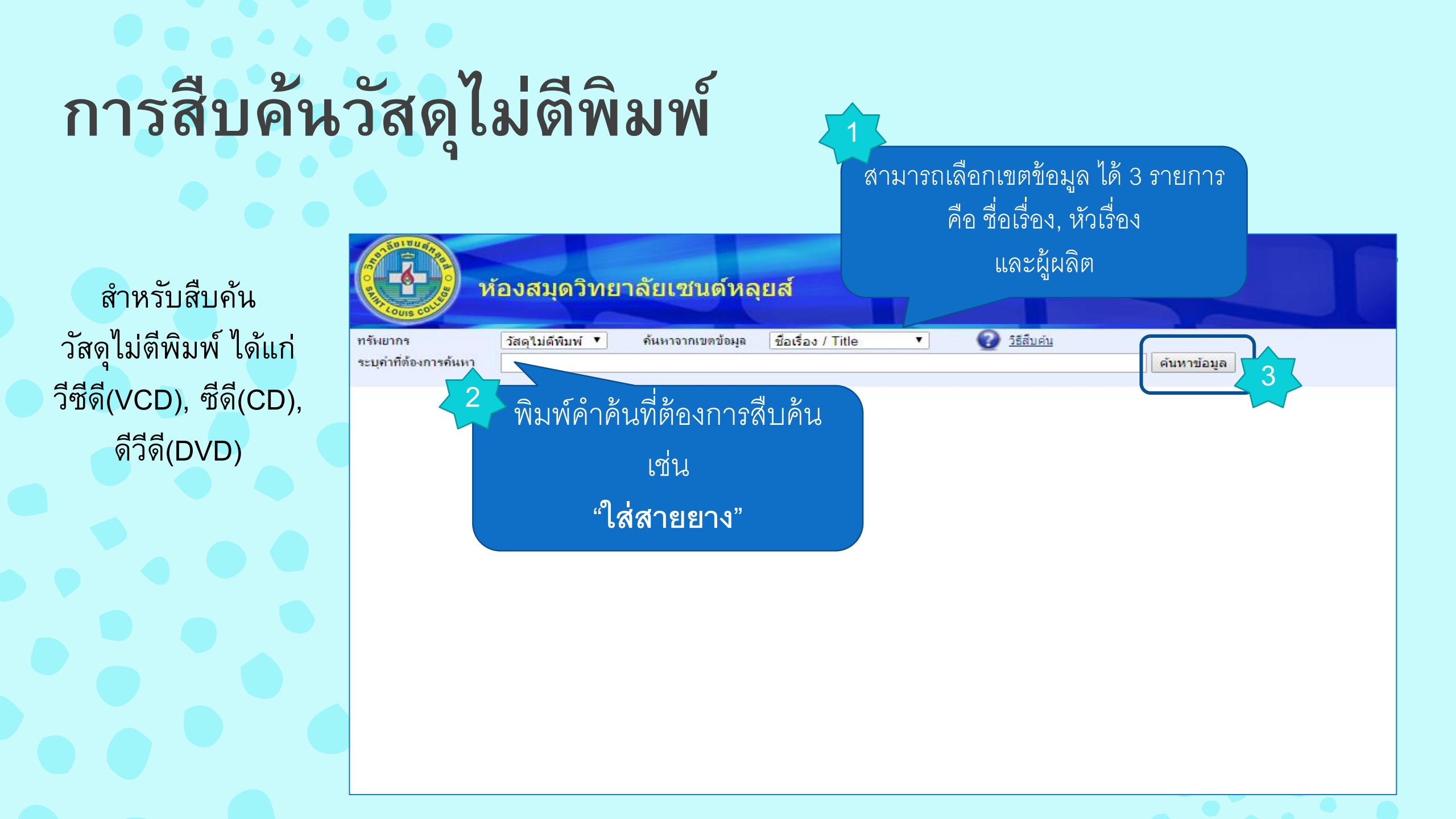

### ผลการสืบค้น

ผลการสืบค้นจากชื่อเรื่อง "ใส่สายยาง" พบข้อมูลจำนวน 2 รายการ โดยหน้าจอผลการสืบค้นจะแสดงชื่อวัสดุไม่ตีพิมพ์ ผู้ผลิต และจำนวน ผู้ใช้บริการสามารถคลิกที่**ชื่อเรื่อง** เพื่อ เรียกดูวัสดุดังกล่าว

| Course of the second second se | <b>ห้องสมุดวิทยาลัยเซนต์หลุยส์</b>                                                              |                                                                |                      |                                    |
|----------------------------------------------------------------------------------------------------|-------------------------------------------------------------------------------------------------|----------------------------------------------------------------|----------------------|------------------------------------|
| ทรัพยากร                                                                                                    | วัสดุใม่ดีพิมพ์ 🔻 ค้นหาจากเขตข้อมูล ชื่อเรื่อง / Title 💌 🕢 <u>วิธีสืบค้น</u>                    |                                                                |                      |                                    |
| ระบุคำที่ต้องการค้นหา                                                                                                    | ใส่สายยาง                                                                                       | ดันหาข้อมูล                                                    |                      |                                    |
|                                                                                                    |                                                                                                 |                                                                | ด้นหา ชื่อเ          | รือง ทั้งหมด 2 รายการ จำนวน 1 หน้า |
| ลำดับ                                                                                                    | ชื่อวัสตุไม่พีพิมพ์                                                                             |                                                                | ผู้หลิด              | จำนวน                              |
| 1                                                                                                    | 1.การฉีดยา 2.การ <mark>ใส่สายยาง</mark> ลงกระเพาะอาหารและการให้อาหารทางสายยาง 3.นวดหลัง         |                                                                | วิทยาลัยเช่นต์หลุยส์ | 2                                  |
| 2                                                                                                    | 1.การฉีดยา 2.การ <mark>ใส่สายยาง</mark> ลงสู่กร <b>า</b> ราหาร 3.การให้อาหารทางสายยาง 4.นวดหลัง |                                                                | <u>ມ.ປ.</u> พ.       | 1                                  |
| เช่น ต้อ<br>อาหาร                                                                                                    | องการยืมเรื่อง "การใส่สายยางลงกระเพาะ<br>และการให้อาหารทางสายยาง"                               | ์ ©ุกลับหน้าแรก<br><u>w.library2000.net</u> Lib2k Web OPAC 4.4 |                      |                                    |

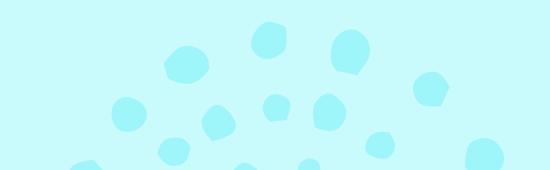

# หน้าจอแสดงรายละเอียดของรายการวัสดุไม่ตีพิมพ์

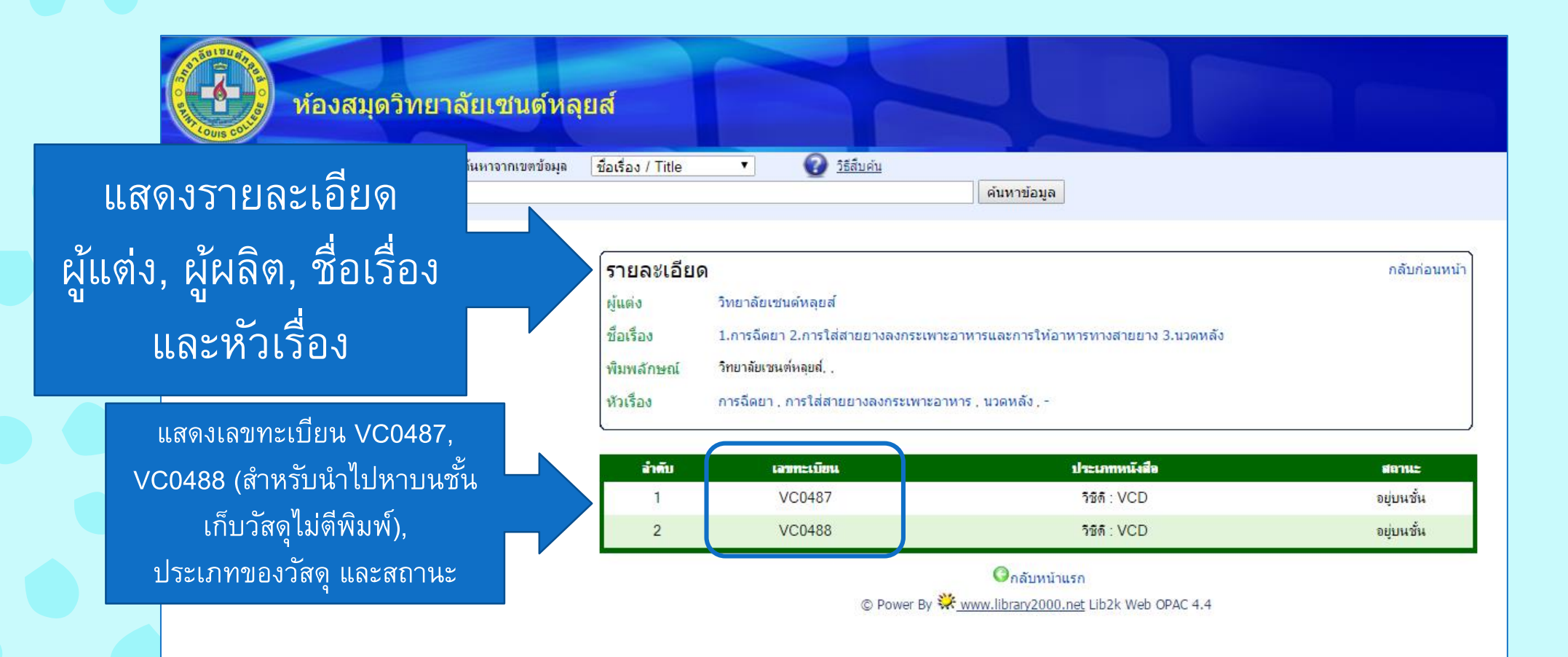

#### การสืบค้นวิจัยและวิทยานิพนธ์

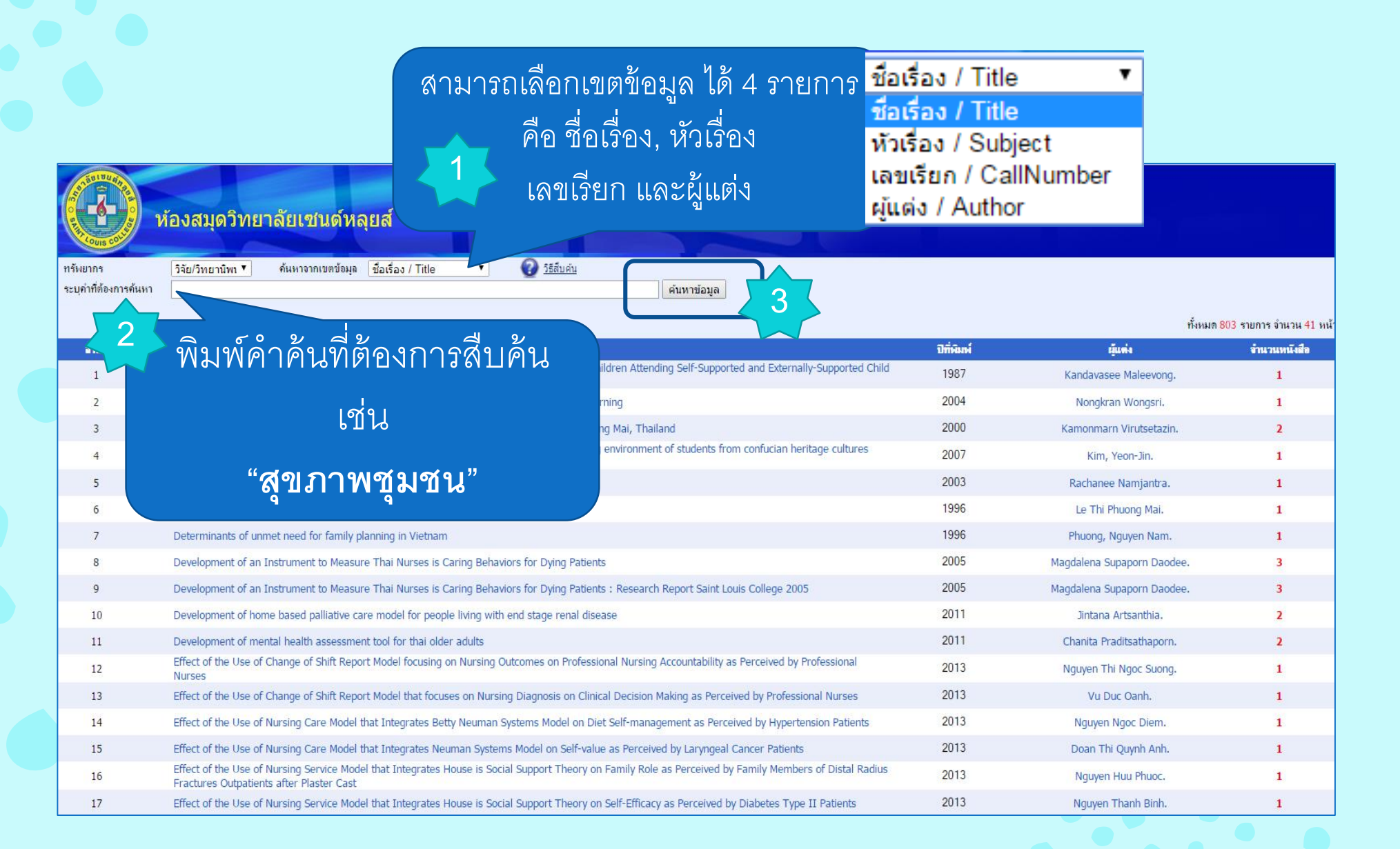

# ผลการสืบค้น

ผลการสืบค้นจากชื่อเรื่อง "สุขภาพชุมชน" พบข้อมูลจำนวน 6 รายการ โดยหน้าจอผลการสืบค้นจะแสดงชื่อวิจัยและ วิทยานิพนธ์ ปีที่พิมพ์ ผู้แต่ง และจำนวน ผู้ใช้บริการสามารถ คลิกที่**ชื่อวิจัยหรือวิทยานิพนธ์** เพื่อเรียกดูรายละเอียด

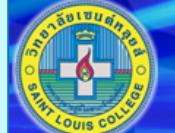

ระบ

ห้องสมุดวิทยาลัยเชนต์หลุยส์

| ยากร              | วิจัย/วิทยานิพเ ▼ | ด้นหาจากเขตข้อมูล | ชื่อเรื่อง / Title | • | 2ิธีสืบค่น |  |
|-------------------|-------------------|-------------------|--------------------|---|------------|--|
| กำที่ต้องการค้นหา | สขภาพชมชน         |                   |                    |   | -          |  |

ด้นหา ชื่อวิทยานิพนธ์ ทั้งหมด 6 รายการ จำนวน 1 หน้า

| ລຳທັນ | ชื่อหนังสือ                                                                                                    | ปีที่พิมพ์ | ญัแต่ง                                 | จำนวนหนังสือ |
|-------|----------------------------------------------------------------------------------------------------|------------|----------------------------------------|--------------|
| 1     | กรณีศึกษานวัตกรรมการดูแล <mark>สุขภาพชุมชน</mark> (ภาคตะวันออกเฉียงเหนือ) : การดูแลผู้ด้อยโอกาสในชุมชน การควบคุมป้องกันโรคโดยชุมชน ชุมชนสร้างเสริมสุขภาพ ส่ง<br>เสริมสุขภาพครอบครัว                                                                                   | 2550       | ขนิษฐา นันทบุตร(และคณะ).               | 1            |
| 2     | กรณีศึกษานวัตกรรมการดูแ <mark>ลสุขภาพชุมชน</mark> (ภาคตะวันออกเฉียงเหนือ) : การดูแลผู้สูงอายุในชุมชน                                                                                                    | 2550       | ขนิษฐา นันทบุตร(และคณะ).               | 1            |
| 3     | การบูรณาการการแพทย์แผนไทย : บทบาทวัดกับการดูแล <mark>สุขภาพชุมชน</mark>                                                                                                    | 2551       | รัชนี จันทร์เกษ(และคนอื่นๆ).           | 2            |
| 4     | การพัฒนาแบบพระสิที่มาระสมของของของของของของของของของของของของของข                                                                                                    | 2549       | สมพิศ แสงบุญเรือง.                     | 2            |
| 5     | ผลการใช้รูปแบบการพัฒนาทีมงานต่อการทำงานเป็นทีมของทีมสามพศูนย์ <mark>สุขภาพชุมชน</mark> อำเภอบ้านบึง จังหวัดชลบุรี = Effect of Team Development Program on<br>Teamwor <del>king of Upplik, and Development and United Development District Changers Developm</del> ent | 2546       | นิสารัตน์ อันวงษา.                     | 2            |
| 6     | เช่น ต้องการยืมเรื่อง "การบูรณาการการแพทย์                                                                                                    | 2558       | มหาวิทยาลัยเชียงใหม่. คณะพยาบาลศาสตร์. | 3            |
|       | แผนไทย : บทบาทวัดกับการดูแลสุขภาพชุมชน"                                                                                                    |            |                                        |              |

ด้นหาข้อมูล

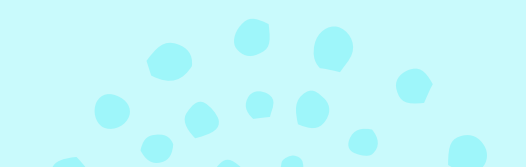

### หน้าจอแสดงรายละเอียดของวิจัยและวิทยานิพนธ์

- เมื่อคลิกที่ชื่อวิทยานิพนธ์ที่ต้องการจะปรากฏ หน้าจอแสดงรายละเอียดของวิทยานิพนธ์ ได้แก่ ชื่อผู้แต่ง, ชื่อเรื่อง, หัวเรื่อง, สถานที่พิมพ์, สำนักพิมพ์, ครั้งที่พิมพ์, ปีที่พิมพ์ รวมทั้งเลข เรียกหนังสือที่ใช้สำหรับหาตัวเล่มบนชั้นหนังสือ
- ส่วนที่ 2 แสดงรายละเอียดของวิทยานิพนธ์ เช่น ประเภทของหนังสือ, สถานที่จัดเก็บ, สถานะ

| รายละเอยด<br>เลขเรียกหนังสือ | <b>ว</b> .WZ40 ก492                                                                                                    | 2551 ବ୍ରା                  | เลขเรียกหนังสือเพื่อหาตัวเล่มบนชั้น                             | b          |  |  |  |  |
|------------------------------|----------------------------------------------------------------------------------------------------|----------------------------|-----------------------------------------------------------------|------------|--|--|--|--|
| ผู้แต่ง                      | รัชนี จันทร์เกษ(และคนอื่นๆ).                                                                                                    |                            |                                                                 |            |  |  |  |  |
| ชื่อเรื่อง                   | การบูรณาการการแพทย์แผนไทย : บทบาทวัดกับการดูแลสุขภาพชุมชน                                                                                                    |                            |                                                                 |            |  |  |  |  |
| หัวเรือง<br>พิมพลักษณ์       | การแพทย์แผนไทย การบูรณาการ / การแพทย์แผนไทย ระบบบริการสาธารณสุข วิจัย / การแพทย์พื้นบ้าน สุขภาพ<br>ชุมชน<br>กรุงเทพมหานคร, สำนักงานกิจกรรมโรงพิมพ์องค์การสงเคราะห์ทหารผ่านศึก, 2551 |                            |                                                                 |            |  |  |  |  |
| ครั้งที่พิมพ์                | 1                                                                                                    |                            |                                                                 |            |  |  |  |  |
| ป                            | 2551                                                                                                    |                            |                                                                 |            |  |  |  |  |
| เรื่องย่อ                    | บทคัดย่อฉบับอิ                                                                                                    | เล็กทรอนิกส์               |                                                                 |            |  |  |  |  |
| ล่าดับ                       | เลขทะเบียน                                                                                                    | ประเภทหนังสือ              | สถานที่จัดเก็บ                                                  | สถานะ      |  |  |  |  |
| 1                            | TH31305                                                                                                    | หนังสือวิจัยและวิทยานิพนธ์ | ห้องสมุดเช็นต์หลุยส์ ชั้น 1 (ห้องค้นคว้างานวิจัย & วิทยานิพนษ์) | อยู่บนชั้น |  |  |  |  |
| 2                            | TH31306                                                                                                    | หนังสึดวิจัยและวิทยานิพนซ์ | ห้องสมดเชนต์ไมเกื้อ                                             | อย่านพื้น  |  |  |  |  |

#### การตรวจสอบสถานะสมาชิก

สำหรับตรวจสอบการยืมหนังสือ วันกำหนดส่ง จำนวนหนังสือที่ยืม ประวัติการยืมหนังสือหรือรายการหนังสือที่ผู้ใช้บริการเคยยืม นอกจากนี้ยังสามารถยืมหนังสือต่อได้จากเมนูนี้

**ผู้ใช้บริการที่มีสิทธิเข้าใช้งาน** คือคณาจารย์ และนักศึกษาระดับ บัณฑิตศึกษาของวิทยาลัย

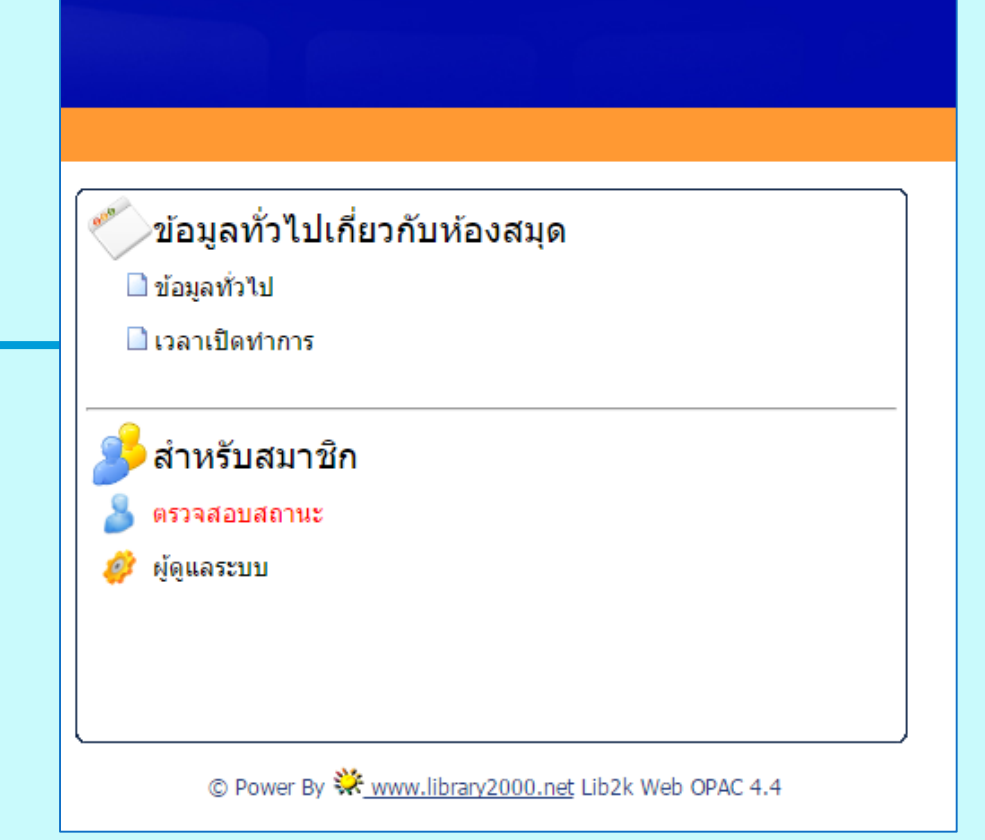

| เข้าสู่ระบว   | ח    |        |  |
|---------------|------|--------|--|
| ชื่อผู้ใช้งาน |      |        |  |
| รหัสผ่าน      |      |        |  |
|               | ตกลง | ยกเลิก |  |
|               |      |        |  |

# หน้าจอแสดงรายละเอียดข้อมูลสมาชิกห้องสมุด

สามารถคลิกเลือก<u>ยืมหนังสือต่อ</u> เมื่อต้องการยืมหนังสือที่ยังใช้ งานไม่เสร็จ หรือต้องการยืมต่อ

หรือต้องการดูประวัติการยืม หนังสือสามารถคลิกที่<u>เมนู</u> <u>ประวัติการยืมหนังสือ</u>

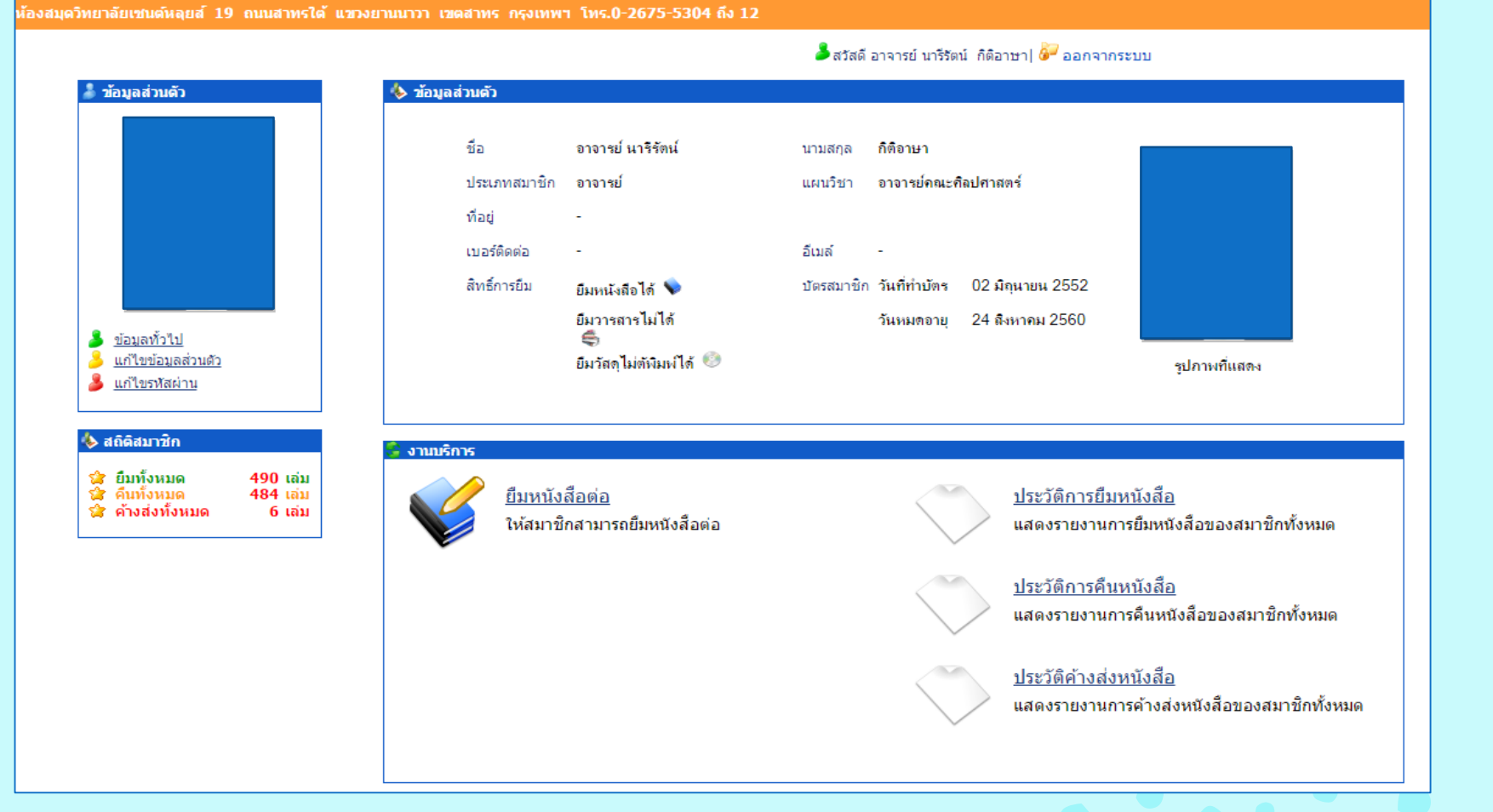

#### การยืมหนังสือต่อ

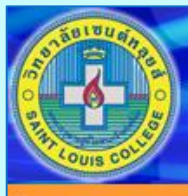

ห้องสมุดวิทยาลัยเซนต์หลุยส์

**้องสมุดวิทยาลัยเซนต์หลุยส์ 19 ถนนสาทรได้ แชวงยานนาวา เชตสาทร กรุงเทพฯ โทร.0-2675-5304 ถึง 12** 

#### 🍰 สวัสดี อาจารย์นารีรัตน์ ก็ติอาษา | 🌌 ออกจากระบบ

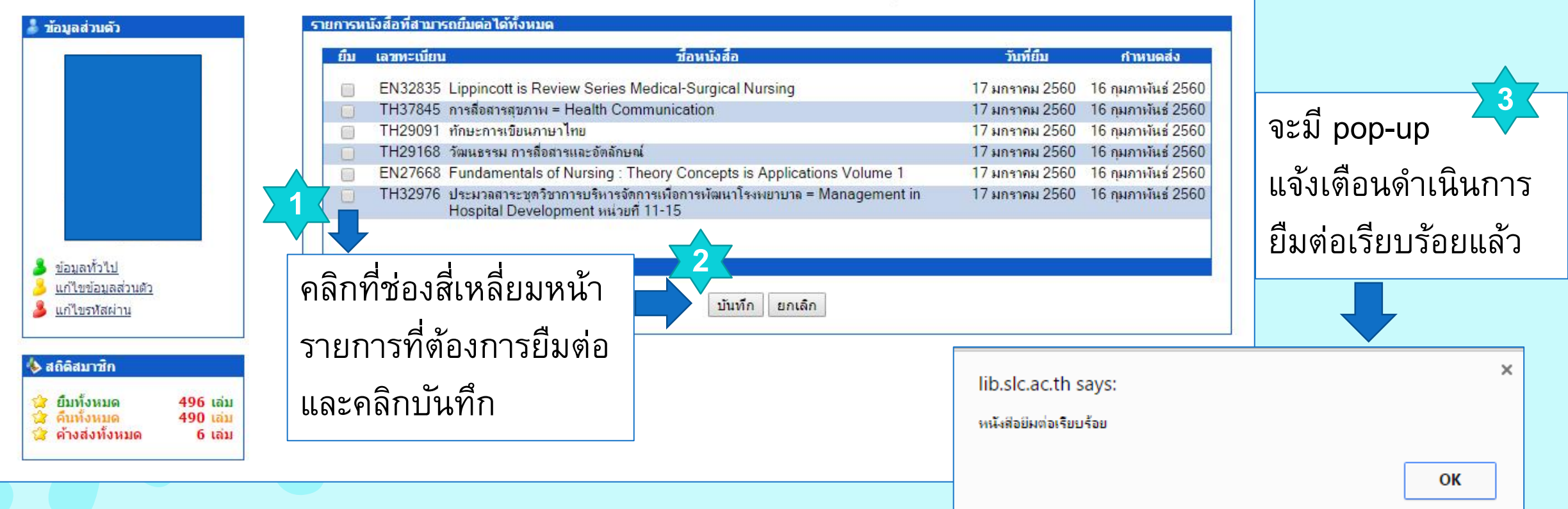

#### ติดต่อสอบถามเรื่องการสืบค้นข้อมูล

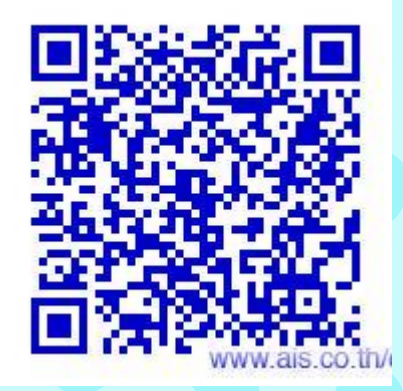

#### เบอร์โทรศัพท์ภายใน 5109 ตั้งแต่เวลา 8.00 – 16.30 น.

<mark>Facebook</mark> : ห้องสมุดวิทยาลัยเซนต์หลุยส์